## **<u>Receipt a Patient Payment (Hospital)</u>**

## Receipting a patient payment on admission e.g., Excess payment, payment of account etc

- 1. Select required patient & Right-Click to expand menu
- 2. Select Excess/Deposit

| -      | and a second second second second second second second second second second second second second second second |                                         | Make an Appointment                                                      | Tuesday, 31 May 2022                                    |            |
|--------|----------------------------------------------------------------------------------------------------|-----------------------------------------|--------------------------------------------------------------------------|---------------------------------------------------------|------------|
|        | O May ✓ 2022 ✓ O<br>Mu Tu We Th Fr Se Se                                                                       | THEATRE 1 THEATRE 2 THEATRE 3 THEATRE 4 | Edit Episode<br>Gopy Appointment<br>Cut Appointment<br>Paste Appointment | NUMBER OF APPOINTMENTS 1 1 TOTAL MINUTES 30 OF 720 Minu | UAL WEEKLY |
| 4      | 2 3 4 5 8 7 8                                                                                                  | Time Name MRN                           | History                                                                  | Surgeon Notes Sts C B HF Excess                         |            |
| 2003   | 9 10 11 12 13 14 15                                                                                            | 6:00 AM                                 | Unamived                                                                 | DUCK, Daffy 0.00                                        |            |
| 曲      | 16 17 18 19 20 21 22<br>21 34 25 26 27 28 29                                                                   | 6:30 AM                                 | Admit                                                                    | DUCK, Daffy 0.00                                        |            |
| 0      | 30 31                                                                                                    | 7:00 AM O CLAMPETT. Ely 104             | Discharge<br>Theatre                                                     | DUCK, Dalfy B NIB 0.00                                  |            |
| \$     | Locations                                                                                                    | 7:30 AM                                 | Coding                                                                   | DUCK, Daffy 0.00                                        |            |
| [.nd   | All Locations 🔍                                                                                                | 8.00 AM                                 | Certificate                                                              | DUCK, Datty 0.00                                        |            |
|        | All Departments                                                                                                | 8.30 AM                                 | Cligical Indicators                                                      | DUCK, Daffy 0.00                                        |            |
| 00     | Doctors/Theatres v                                                                                             | 9:00 AM                                 | Send SMS<br>Chart Label                                                  | DUCK, Daffy 0.00                                        |            |
| 10.000 | All Locions' neares                                                                                            |                                         | Chart Label                                                              |                                                         |            |

- 3. Complete required information
- ×
- 4. Deposit type
  - a. **Fund Excess** for all excess payments or payments that are required to be applied to a health fund invoice
  - b. Patient Account Deposit for all payments to go towards an uninsured invoice
- 5. Transaction Date will automatically populate with the current date
- 6. Select payment Type e.g., EFTPOS, Cash, Cheque etc
- 7. Enter the **Amount** that has been paid
- 8. Select the **Payment Description** relative to the payment being made. NB. These descriptions are fully customisable & can be amended to suit the facility. This can be done in **Settings** > **Deposit Types**
- 9. Complete Drawer, Reference, Bank & Branch when payment is made via Cheque
- 10. Select Save or Save & Print to produce a printed copy of the receipt

Both Fund Excess & Patient Account Deposit receipts can be processes simultaneously to save the user following the above process twice.

These transactions can be found by selecting the required patient & using the **Right-Click** to display the menu and selecting **History**.

Select the required episode date from the list at the top of the screen.

The receipt can then be re-printed by using the **Invoice Options** on the right of the **History** screen & selecting **Deposit Copy**.

| Patient De    | etals     | Other Appointm        | ents Recalls | Accounts | Episodes   | Commun     | ication Documents | Clinical |      |                |      |         |                       | Pri                | nt Export To                                                         |
|---------------|-----------|-----------------------|--------------|----------|------------|------------|-------------------|----------|------|----------------|------|---------|-----------------------|--------------------|----------------------------------------------------------------------|
| No. A         | dm#       | Adm. Date             | Dis. Date    | Sta      |            | Nights     | Procedure         |          | Othe | r Notes Fi     | Ind  | Surger  | on                    | Location           | Ac                                                                   |
| 1 1           |           | 31/05/2022            | 1 ·          | Appoin   | tment      | 1          | Gastroscopy       |          |      | N              | в    | Duck, I | Daffy                 | Adeney Private     | Test                                                                 |
| Invoice for A | Admission | 1: 1   Admission Date | : 31/05/2022 |          |            |            |                   |          |      |                |      | Ep      | oisode Total 00.00 Bi | alance Due -500.00 | Invoice Options<br>Invoice Options<br>Adjust Invoice<br>Deposit Copy |
|               |           | DOS From              | Acc Period   | T Code   | Descriptio |            |                   |          |      | Charge inc GST |      |         | Audit Date            | User               | HC21 Left                                                            |
| 1             | NIB       | 01/06/2022            | 01/06/2022   | D DEPOS  | Excess Pay | ment: EFTP | os                |          |      | \$-500.00      | 0.00 | н       | 01/06/2022 7:36AM     | 1 Shae Dair (      | HC21 Right<br>HC21 Back<br>Invoice Copy                              |